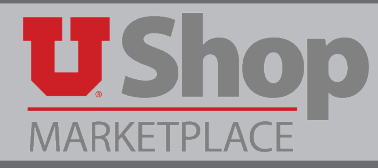

Several GE (General Electric) suppliers are enabled in UShop. The **GE (General Electric) Non-Catalog form** is designed to assist UShop users in selecting the correct GE supplier.

*General Electric suppliers will only be available for use on this form.* Correct supplier selection allows UShop to send your PO to the correct GE and ensures that AP pays the correct GE.

## 1. Locate the form.

The GE (General Electric) form is located on the shopping dashboard under Place an Order. Click on the form to open.

| Search Everything   Product Keywords, Description, Supplier, Manufacturer  Adva  Shortcuts Favorites   Forms   Non-Catalog Quick Order   Quick Order Suppliers   Categories   Contracts  unch-Out, Hosted, Non-Catalog Shopping & On-Campus Suppliers ? Place an Order                                                                                                    |
|----------------------------------------------------------------------------------------------------|
| Shortcuts Favorites Forms Non-Catalog Quick Order Quick Order Suppliers Categories Contracts Favorites Forms Non-Catalog Shopping & On-Campus Suppliers 7 Place an Order                                                                                                    |
| unch-Out, Hosted, Non-Catalog Shopping & On-Campus Suppliers 💦 ? Place an Order                                                                                                    |
| Catering or Conference Burch                                                                                                    |
| Change Order Request                                                                                                    |
| COMPLETE Connection GRAINGER HENRY SCHEME Chartwells Catering Form                                                                                                    |
| Dell Computers, Research Computers, Repair, Supplies Vielation Vielation Vielatio Vielation Viel |
| Supplies Accessions Operation                                                                                                    |
| Supplies Accession Operation                                                                                                    |
| Supples Control Operation Control Control Cont |

2. Select the correct GE supplier.

The GE (General Electric) Non-Catalog form contains a drop down menu including each of the GE suppliers.

Each of these is a separate company. If you are uncertain which GE you are working with, please contact your local sales rep to confirm or obtain a quote and attach it to your requisition.

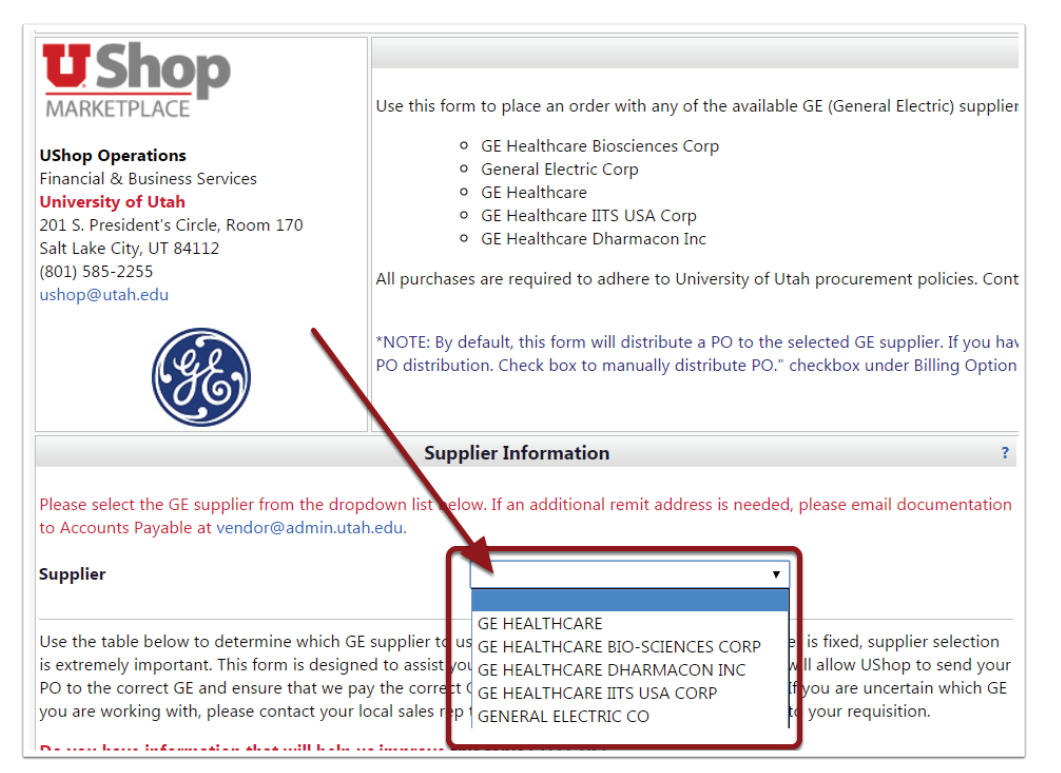

## 3. Consult the table, if needed.

## A helpful table is included on the form. Based on the items to be ordered, it helps identify the correct supplier to select.

Use the table below to determine which GE supplier to use. Because the supplier on a purchase order is fixed, supplier selection is extremely important. This form is designed to assist you in selecting the correct GE supplier. This will allow UShop to send your PO to the correct GE and ensure that we pay the correct GE. Each of these are separate companies. If you are uncertain which GE you are working with, please contact your local sales rep to confirm or obtain a quote and attach it to your requisition.

## Do you have information that will help us improve this table? TELL US!

| If you order                                                                                                    | Use this supplier            | Supplier<br>Number | Last 4 of<br>Tax ID |
|----------------------------------------------------------------------------------------------------|------------------------------|--------------------|---------------------|
| Service Agreement (Typhoon), iTC, ATKA, Biacore 3000,<br>Radiopharmaceuticals, Fraction Collector, Flow Diversion, Fluorolink Cy3<br>monofunctional dye     | GE Healthcare<br>Biosciences | 000000017          | 6030                |
| Cyclotron, Xray System, Centricity PACS, Fastlab 2 Developer, GE PET<br>Scanner                                                                             | General Electric<br>Corp     | 000001083          | 9340                |
| Equipment parts, Research & Lab Supplies                                                                                                    | GE Healthcare                | 0000190050         | 8319                |
| Health information software apps, Software maintenance (IDXRad software & operating system support, Maintenance & Support Agreement for Centricity PACS IW) | GE Healthcare IITS<br>USA    | 0000159230         | 3612                |
| Gene editing, RNA interference, Custom RNA & DNA synthesis, cDNA & ORFs                                                                                     | GE Healthcare<br>Dharmacon   | 0000043760         | 9796                |
|                                                                                                    |                              |                    |                     |
|                                                                                                    |                              |                    |                     |

4. Complete the remaining fields on the form as directed.